- 1. Создайте рабочую книгу Excel с именем *Фамилия\_Шифр\_КР-Excel.xls*. В свойствах файла в поле *Автор* укажите свою фамилию.
- 2. Переименуйте первый лист рабочей книги, назвав его Шифр\_Машина.
- 3. Для ячеек К1 и L1 установите белый цвет текста.
- 4. <u>Задача №1:</u> Необходимо определить стоимость автомобиля BMW Х5 в долларах США, если известны стоимость этого автомобиля в российских рублях и текущий обменный курс доллара.

По исходным данным рис. 1 в соответствии с представленным на нем образцом создайте таблицу, выполните расчеты и постройте диаграмму, отражающую стоимость автомобиля BMW X5 в долларах США (тип диаграммы – гистограмма, вид – гистограмма с накоплением).

Перед вводом исходных данных в ячейки D7:D11 установите проверку данных, задав условие, что вводимое значение не должно быть меньше 2,5 млн. руб.

## Данные в ячейки, к которым применена заливка серым цветом, определите с помощью формул и функций.

## При расчете стоимости автомобиля в долларах следует использовать абсолютную ссылку на ячейку С4!

В ячейке **F14** с помощью встроенных функций определите количество автосалонов, предлагающих возможность покупки автомобиля в кредит.

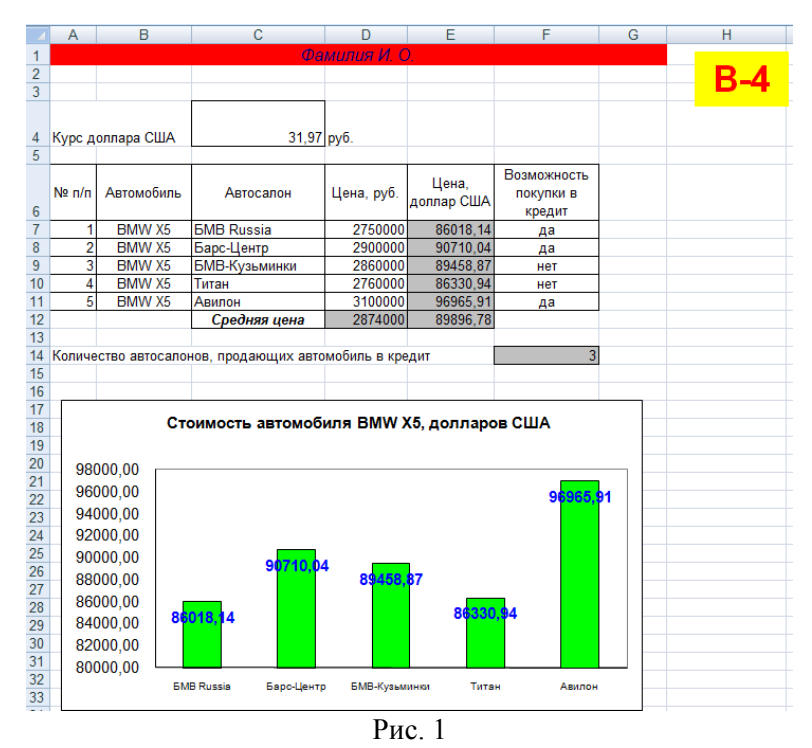

- **5.** В верхнем колонтитуле укажите свои Ф.И.О. и индивидуальный шифр, а также дату выполнения контрольной работы. Например: *Иванов И.И.* 13056 27.02.2010
- 6. Переименуйте второй лист рабочей книги, назвав его Фамилия\_Подбор параметра.
- 7. <u>Задача №2</u>: По образцу рис. 2 постройте график функции f(x) = cos(x) + 2x<sup>2</sup> 2 по 11-ти равноотстоящим точкам на отрезке [0; 2] и с помощью режима *Подбор параметра* найдите корень уравнения f(x)=0 при начальном приближении x=1. Скопируйте окно «Подбор параметра» с заданными Вами настройками и представьте его справа от диаграммы.

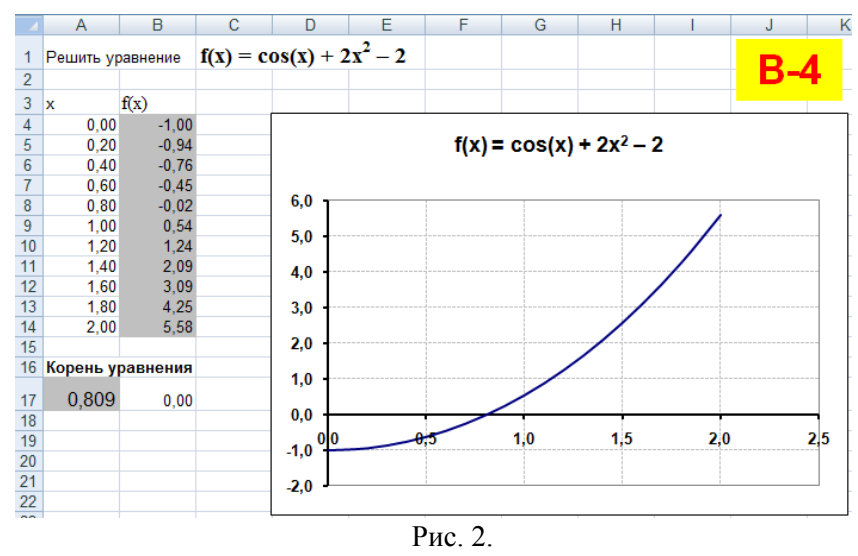

- 8. Переименуйте третий лист рабочей книги и назовите его Поиск решения.
- 9. <u>Задача №3:</u> Необходимо найти оптимальное соотношение объемов выпуска различных сортов конфет, так чтобы общая прибыль от реализации была максимальной. Конфеты можно производить в любых количествах (сбыт обеспечен), но запасы сырья ограничены: сахара 1000 кг, какао 700 кг, наполнителя 400 кг Каждому сорту конфет соответствует своя норма прибыли: от 1 кг конфет «Старт» 37 рублей, «Ария» 72 рубля, «Фея» 65 рублей. Нормы расхода сырья на производство 1 кг конфет каждого вида приведены в табл. 1:

Таблица 1

|   |       | Caxap    | Какао    | Наполнитель |
|---|-------|----------|----------|-------------|
|   |       | 1        | 2        | 3           |
| 1 | Старт | 0,240 кг | 0,500 кг | 0,400 кг    |
| 2 | Ария  | 0,240 кг | 0,250 кг | 0,500 кг    |
| 3 | Фея   | 0        | 0,240 кг | 0,260 кг    |

## Расход сырья по сортам (на 1 кг конфет)